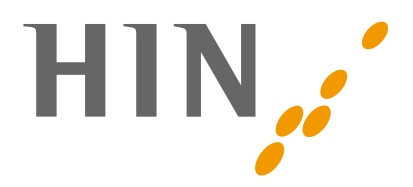

# **HIN VIDEO**

## Über HIN Video

HIN Video ist die Videokonferenzsoftware welche wir als Teil unserer Services anbieten.

#### **Programm starten**

Es ist zu beachten das beim Starten der Software das Fenster minimiert und die Benutzeroberfläche nicht geladen wird. Im Browser wird jedoch folgende Meldung angezeigt.

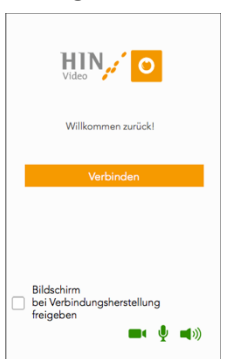

Sie sind mit dem HIN Video verbunden und authentisiert. Sie können diesen Tab schliessen.

Sobald ein Link zu einem Konferenzraum erfolgreich geöffnet wird erscheint eine Willkommensmeldung. Es besteht die Möglichkeit vor man mit «Verbinden» den Raum betritt, die Medienfunktionalität (Bild/Mikrofon/Ton) auszuschalten.

# Die Benutzeroberfläche

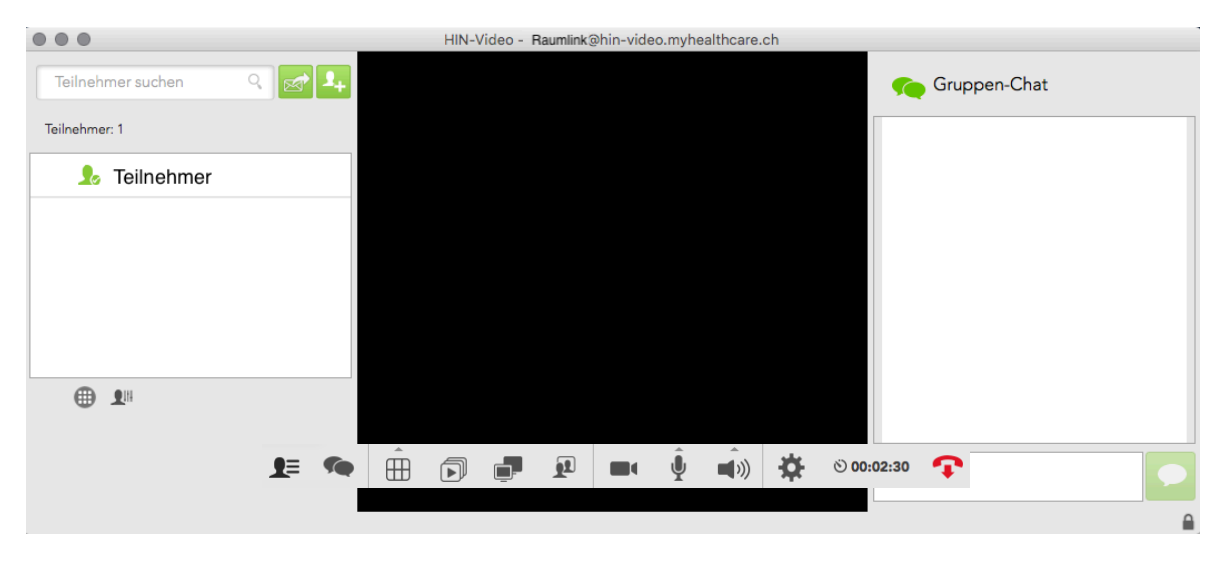

Wenn ein Konferenzraum betreten wird, wird die Benutzeroberfläche geladen. Verschiedene Elemente und Funktionen können über die Menüleiste aufgerufen werden. Die Menüleiste verschwindet bei Inaktivität in den Hintergrund, um diese wieder aufrufen zu können, bewegen sie den Mauscursor über die Position wo die Leiste normalerweise zu finden ist.

Wenn die Medienfunktionalität eingeschränkt ist, also Bild/Mikrofon und Ton ausgeschaltet wird dies durch einen der folgenden Symbole, rechts oben in der Anzeige angezeigt.

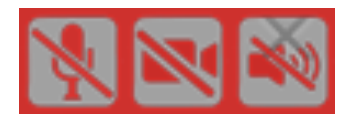

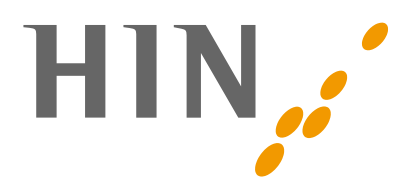

## Die Menüleiste

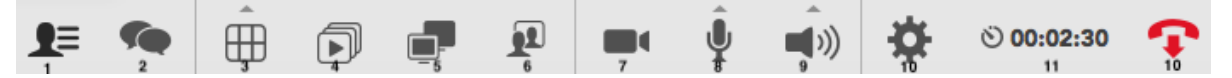

- 1. Teilnehmer ein/ausblenden Die Liste der aktuellen Teilnehmer.
- 2. Gruppenchat ein/ausblenden Anzeige des Gruppenchats

### 3. Layout ändern Die Darstellung der Videokonferenz regelmässig aufteilen oder den «Wortführer», vergrössert in den Vordergrund nehmen

- 4. Freigabe erstellen Den Bildschirm oder spezifische Fenster im Konferenzraum freigeben.
- 5. Freigaben auswählen Zwischen den verschiedenen Freigaben im Raum wechseln.
- Selbstbild ein/ausblenden Zur Überprüfung des Bildes vor dem die Kamera aktiviert ist. 3 Optionen: «Gross», «Klein» und ausschalten.
- Beispiel Freigabe Firefox-Mozilla Firefox Finder-Hin Video de\_DE (2560x1440) Built-in de\_DE (2560x1600) LE C

- 7. Kamera ein/ausschalten
- 8. Mikrofon ein/ausschalten
- 9. Soundausgabe ein/ausschalten
- 10. Einstellungen
- 11. Zeitangabe
- 12. Auflegen/Raum Verlassen

Einstellungen In den Einstellungen sind verschiedene Konfigurationen zu finden. Status Information zum angemeldeten User, der Konferenz und die Möglichkeit einen Diagnosebericht zu erstellen. Netzwerk Netzwerk 4 Erweiterte Netzwerkeinstellungen, standardweise keine Einträge nötig. Geräte Geräte Die Ein/Ausgabe Geräte können hier definiert werden. Video Video Einstellung der gewünschten Auflösung, sowie eine Option zur Rücksichtnahme auf 3 eingeschränkte Bandbreite. Optionen Optionen 0 Allgemeine Einstellungen wie beispielsweise Spracheinstellungen. Info Info

Version der Anwendung